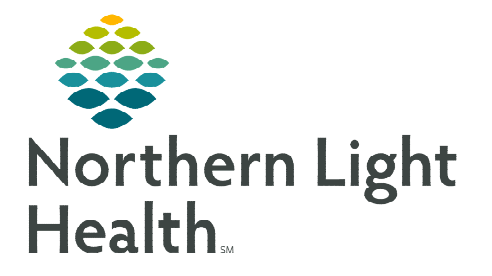

# From the Office of Clinical Informatics Telehealth Audio/Camera Settings in Amwell & Zoom February 7, 2023

## Camera and Audio settings in Zoom and Amwell may change when navigating between the two platforms. Staff have the ability to check these settings individually, when necessary.

## Camera and Audio Settings on Zoom

#### Camera

- **<u>STEP 1</u>**: Click your profile icon in Zoom, located in the upper right-hand corner.
- **<u>STEP 2</u>**: Click **Settings**.
- STEP 3: Click Video.
- **<u>STEP 4</u>**: Use the Camera drop down to select the appropriate Camera.
  - When the appropriate camera is selected, you should be able to see a display.
- <u>STEP 5</u>: Click the X in the upper right-hand corner of the Settings window to close.

#### Audio

- **<u>STEP 1</u>**: Click your profile icon in Zoom, located in the upper righthand corner.
- **<u>STEP 2</u>**: Click **Settings**.
- STEP 3: Click Audio.
- **<u>STEP 4</u>**: Under **Speaker** use the drop down to select the appropriate speaker.
  - Click Test Speaker to see if you can hear the test sound and adjust as needed.
- <u>STEP 5</u>: Under **Microphone** use the drop down to select the appropriate microphone.
  - Click Test Microphone. Speak into the microphone and click Recording. The recording will start playing.
- **<u>STEP 6</u>**: Click the **X** in the upper right-hand corner of the **Settings** window to close.

|                       | â |
|-----------------------|---|
| Set Work Location     | > |
| 😮 Set a Personal Note |   |
| Settings              |   |
| Available             |   |

| <ul> <li>General</li> <li>Video</li> <li>Audio</li> <li>Share Screen</li> <li>Team Chat</li> <li>Background &amp; Effects</li> <li>Recording</li> <li>Profile</li> <li>Statistics</li> <li>Keyboard Shortcuts</li> <li>Accessibility</li> </ul> Camera <ul> <li>GENERAL WEBCAM</li> <li>HP HD Camera</li> <li>Accessibility</li> <li>Mirror my video</li> <li>Touch up my appearance</li> <li>Ajust for low light</li> <li>Ajust for low light</li> <li>Ajust for low light</li> <li>Ajust for low light</li> <li>Algust for low light</li> </ul>                                                                                                    | Setti | ings                 |                                                 | ×   |
|----------------------------------------------------------------------------------------------------|-------|----------------------|-------------------------------------------------|-----|
| <ul> <li>Video</li> <li>Audio</li> <li>Share Screen</li> <li>Team Chat</li> <li>Background &amp; Effects</li> <li>Recording</li> <li>Profile</li> <li>Statistics</li> <li>Keyboard Shortcuts</li> <li>Keyboard Shortcuts</li> <li>Accessibility</li> <li>Accessibility</li> </ul>                                                                                                    | Θ     | General              |                                                 |     |
| <ul> <li>Audio</li> <li>Share Screen</li> <li>Team Chat</li> <li>Background &amp; Effects</li> <li>Recording</li> <li>Profile</li> <li>Statistics</li> <li>Keyboard Shortcuts</li> <li>Accessibility</li> <li>Camera</li> <li>GENERAL WEBCAM</li> <li>HP HD Camera</li> <li>Mirror my video</li> <li>Touch up my appearance</li> <li>Ajust for low light</li> <li>Alusys display patricipant names on their video</li> </ul>                                                                                                    |       | Video                |                                                 |     |
| <ul> <li>Share Screen</li> <li>Team Chat</li> <li>Background &amp; Effects</li> <li>Recording</li> <li>Profile</li> <li>Statistics</li> <li>Keyboard Shortcuts</li> <li>Accessibility</li> <li>Camera</li> <li>GENERAL WEBCAM</li> <li>HP HD Camera</li> <li>Mirror my video</li> <li>Touch up my appearance</li> <li>Adjust for low light</li> <li>Aljust for low light</li> <li>Aljust for low light</li> <li>Aljust for low light</li> <li>Aljust for low light</li> </ul>                                                                                                    | 0     | Audio                |                                                 |     |
| <ul> <li>Team Chat</li> <li>Background &amp; Effects</li> <li>Recording</li> <li>Profile</li> <li>Statistics</li> <li>Keyboard Shortcuts</li> <li>Accessibility</li> <li>Accessibility</li> <li>Mirror my video         <ul> <li>Touch up my appearance</li> <li>Ajkys display participant names on their video</li> </ul> </li> </ul>                                                                                                    | •     | Share Screen         |                                                 |     |
| Background & Effects  Recording  Profile  Profile  Keyboard Shortcuts  Accessibility  Camera  Mirror my video  Touch up my appearance  Adjust for low light  Akys display participant names on their video                                                                                                    | 0     | Team Chat            |                                                 |     |
| <ul> <li>Recording</li> <li>Profile</li> <li>Statistics</li> <li>Keyboard Shortcuts</li> <li>Accessibility</li> <li>Camera</li> <li>GENERAL WEBCAM</li> <li>HP HD Camera</li> <li>Mirror my video</li> <li>Touch up my appearance</li> <li>Ajust for low light</li> <li>Alwys display participant names on their video</li> </ul>                                                                                                    | ٢     | Background & Effects |                                                 |     |
| <ul> <li>Profile</li> <li>Statistics</li> <li>Keyboard Shortcuts</li> <li>Accessibility</li> <li>Accessibility</li> <li>Mirror my video         <ul> <li>Touch up my appearance</li> <li>Adjust for low light</li> <li>Always display participant names on their video</li> </ul> </li> </ul>                                                                                                    | 0     | Recording            |                                                 |     |
| Statistics     GENERAL WEBCAM     GENERAL WEBCAM     GENERAL WEBCAM     HP HD Camera     Common Address     Common Address     | 8     | Profile              | Camera                                          | 1   |
| CENERAL WEBCAM HP HD Camera  Accessibility  Keyboard Shortcuts CENERAL WEBCAM HP HD Camera CENERAL WEBCAM CENERAL WEBCAM CENERAL CENERAL WEBCAM CENERAL CENERAL WEBCAM CENERAL CENERAL WEBCAM CENERAL CENERAL CENERAL WEBCAM CENERAL CENERAL WEBCAM CENERAL CENERAL CENERAL CENERAL WEBCAM CENERAL CENERAL CENERAL WEBCAM CENERAL CENERAL CE | 0     | Statistics           | GENERAL WEBCAM ~                                | - 1 |
| Accessibility     HP HD Camera     More a market of the second second seco     | 0     | Kauboard Charteste   | GENERAL WEBCAM                                  | - 1 |
| Accessibility     Mirror my video     Touch up my appearance     Adjust for low light     Always display participant names on their video                                                                                                    | ۳     | Reyboard shortcuts   | HP HD Camera                                    | - 1 |
| Touch up my appearance     Adjust for low light     Adjust signal aparticipant names on their video                                                                                                    | Ċ     | Accessibility        | Mirror my video                                 |     |
| Adjust for low light     Adjust for low light     Adjust for low light     Adjust for low light                                                                                                    |       |                      | <ul> <li>Touch up my appearance</li> </ul>      |     |
| Always display participant names on their video                                                                                                    |       |                      | Adjust for low light                            |     |
|                                                                                                    |       |                      | Always display participant names on their video |     |

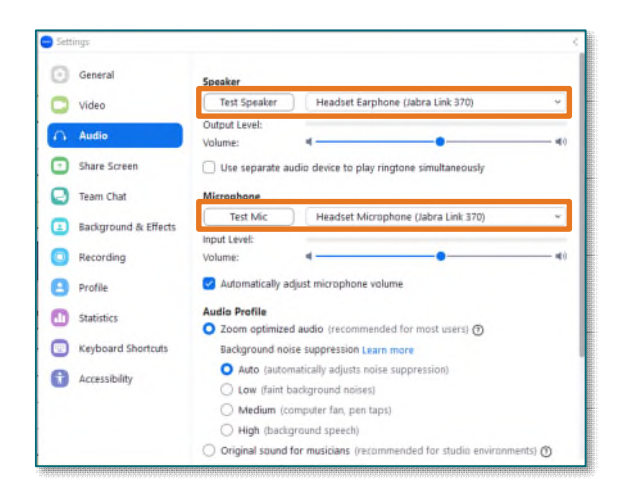

### Audio and Microphone Setting on Amwell

#### Test Audio and Video

- **<u>STEP 1</u>**: Click the following link <u>Test your devices Telehealth Visit Northern Light Health (amwell.com)</u>.
- **<u>STEP 2</u>**: Click the **Camera** drop down, if needed, to select the appropriate camera setting.
- **<u>STEP 3</u>**: Under **Microphone**, talk into the microphone device.
  - If there is no increase in height of the bars use the drop down to select the appropriate microphone.
- **<u>STEP 4</u>**: Under the **Speaker**, click **Play**.
  - If there is no sound coming through the speaker, use the drop down to select the appropriate speaker.
- Changing Device Settings
- **<u>STEP 1</u>**: Select **More** at the bottom of the video.
- **<u>STEP 2</u>**: Click **Device Settings**.
- **<u>STEP 3</u>**: The **Device Settings** window opens.
  - Select the appropriate camera and audio settings as needed.

| Test Audio & Video                        |   |                                                                         |
|-------------------------------------------|---|-------------------------------------------------------------------------|
| DI Camera                                 |   | Microphone                                                              |
|                                           |   | Headset Microphone (Jabra Link 370)<br>(0b0e:245e)<br>Select Microphone |
|                                           |   | ூ Speaker                                                               |
|                                           |   | Headset Earphone (Jabra Link 370) (0b0e:245e) 🗸                         |
| HP HD Camera (04ca:706d)<br>Select Camera | ~ |                                                                         |

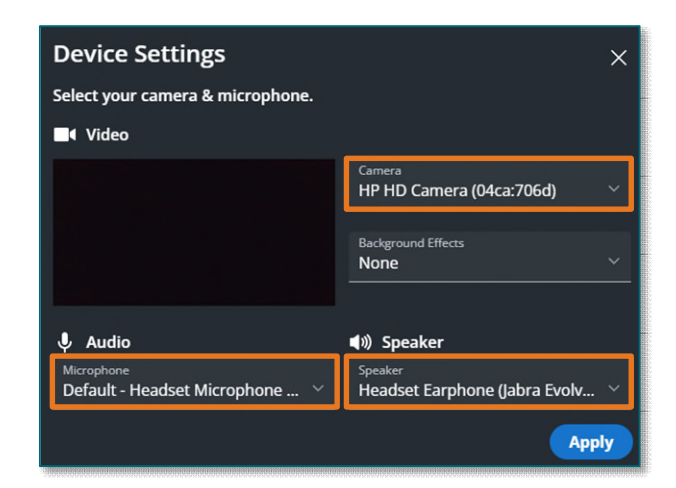

For questions regarding process and/or policies, please contact your unit's Clinical Educator or Clinical Informaticist. For any other questions please contact the Customer Support Center at: 207-973-7728 or 1-888-827-7728.